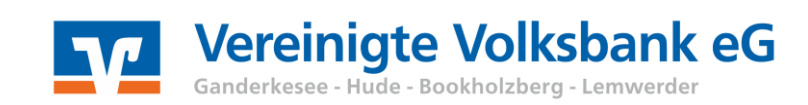

## Voraussetzungen

- Online-Banking Zugang (PIN/TAN oder HBCI-Chipkarte)
- mindestens VR-NetWorld Software Version 7.20
- ✓ Freischaltung Ihres Kontos für die elektronische SRZ-Freigabe

## Elektronische Freigabe

Rufen Sie in der Symbolleiste die Funktion über das Icon ZV-Dateien Freigabe auf.

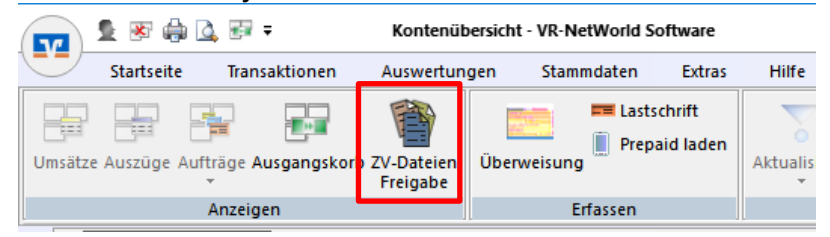

Mit dem Icon Aktualisieren rufen Sie die verfügbaren ZV-Dateien von der Bank ab.

| <b>T</b>          | 😵 🥼 💁 😵       | Übersicht ZV-Dateien - VR-NetWorld Software     |  |  |  |  |  |  |
|-------------------|---------------|-------------------------------------------------|--|--|--|--|--|--|
| Sta               | artseite Trai | nsaktionen Auswertungen Stammdaten Extras Hilfe |  |  |  |  |  |  |
| Aktive<br>Ansicht |               | Details Freigeben                               |  |  |  |  |  |  |
| Exportieren       | Senden        | Bearbeiten                                      |  |  |  |  |  |  |
| Zac Kon           | tenübersicht  | Übersicht ZV-Dateien x                          |  |  |  |  |  |  |

Wählen Sie die gewünschte ZV-Datei aus und klicken Sie anschließend auf Freigeben.

| T                 |                             | 5              | 🖲 🔔 🕏         | ₹ ÷         | Übersich   | t ZV-Dateien - V         |              |  |              |                    |                     |   |
|-------------------|-----------------------------|----------------|---------------|-------------|------------|--------------------------|--------------|--|--------------|--------------------|---------------------|---|
|                   | Sta                         |                | irtseite Tra  | ansaktionen | Auswert    | ungen Sta                | Stammdaten E |  | Extras Hilfe |                    | Zahlungsverkehrsdat |   |
| Aktive<br>Ansicht |                             | 2<br>ve<br>cht | Aktualisieren | Details Fre | igeben     | Widersprechen<br>Löschen |              |  |              |                    |                     |   |
| Exportieren       |                             | ieren          | Senden        |             | Bearbeite  | n                        |              |  |              |                    |                     |   |
|                   | Kontenübersicht Übersicht Z |                |               |             | ZV-Dateien | ×                        |              |  |              |                    |                     |   |
| Nachric           | Stand                       |                | 22.01.2019    | - 08:35 Uhr |            |                          |              |  |              |                    |                     |   |
| hten (1           | Konto                       |                |               | A           |            | Einreicher               |              |  |              | Anzahl<br>Aufträge | Z                   |   |
| neu)              |                             |                |               |             | Ê          | K9900900                 |              |  |              |                    |                     | 2 |

## Bitte nicht vergessen:

Die Freigaben (bzw. ggf. Widersprüche) müssen anschließend über den Ausgangskorb an die Bank gesendet werden.

## Hinweis:

Bitte beachten Sie, dass die Zahlung nicht sofort nach der Freigabe in den Umsätzen angezeigt wird. Die Verarbeitung dauert ca. 30 Minuten.

Bei weiteren Fragen wenden Sie sich bitte an unsere EBL-Hotline: 04408 / 92 83 - 222

Ihre Vereinigte Volksbank eG

Februar 2019